| 仪器名称      | 显微操作系统                                                                |    | /////       |
|-----------|-----------------------------------------------------------------------|----|-------------|
| 型号        | TransferMan 4r                                                        |    |             |
| 生产厂家      | eppendorf 公司                                                          |    |             |
| 仪器原值      | 96 万元                                                                 |    |             |
| 启用日期      | 2015年4月                                                               |    |             |
| 技术负责<br>人 | 丁小丽                                                                   |    |             |
| E-mail    | dingding@snnu.edu.cn                                                  | 电话 | 18789471506 |
| 安放地点      | 陕师大长安校区格物楼 3110                                                       |    |             |
| 主要规       | 精准的显微注射系统和蔡司显微系统,精准的电动驱动系统,毛细管针可以三维移动和连续移动,可以使毛细管针移动到显微操作仪工作范围内的任何位置。 |    |             |
| 格及 技术     |                                                                       |    |             |
| 指标        |                                                                       |    |             |
| 主要功能      | 显微操作适合所有需要直接、灵敏的操作,例如单精子胞浆注射、ES 细胞囊胚注射                                |    |             |
| 及应用范      | · 寺寺。                                                                 |    |             |
| 围         |                                                                       |    |             |
| 主要附件      | 无                                                                     |    |             |
| 预约链接      |                                                                       |    |             |

生科院实验中心大型仪器简介

## 显微操作系统操作流程和安全使用注意事项

## 一、显微操作系统操作流程

1. 开机: 按下电源开关打开仪器,马达模块和控制面板打开,仪器程序初始化,屏幕显示应用

2. 启动或关闭控制面板:按下 standby 健,按键、操作杆、选择旋钮和软健启动

3. 定义开机屏幕: 按住所选应用健 3 秒,以所选项应用键开始操作系统

4. 换针:用回位键移操作针出工作范围,旋开 x 轴马达向前,在持针器是取下固定螺帽, 小心地从固定螺帽中取出操作针,将新的操作针插入固定螺帽,放入持针器直到顶住,拧紧 固定螺帽,旋回 x 轴马达

5. 换样品:用回位键移操作针出工作范围,旋开 x 轴马达向前,换样品,旋回 x 轴马达, 用回位键移操作针入工作范围

6. 切换针移动范围:用选择旋钮改变参数,在控制面板上根据所需要的工作范围选用不同的功能键,旋转选择钮改变工作范围大小;在菜单中改变参数,按下菜单键,选择速度菜单,选择所需要的参数,改变数值

7. 改变针的移动范围

8. 针定位: 在移动玻片时为了保护操作针,和在相同位置移回操作针,你可以 记录这个位置

9. 垂直限定: 对于 Z 轴,可以限定最高平面和最低平面

10. 水平限定: 对于 X 轴, 在水平注射中可以限定

11. 速度功能: 在速度菜单中可以根据需要到达位置或需要执行的运动, 来设置工作范围和速度大小

12. 步进注射功能: 启用这一功能时, 注射动作可以直接超出限定范围, 只有当 FemtoJet 连接的时候可以执行这一功能

13. 回位功能: 回位功能可快速地移动显微操作针出工作区域, 适于快速换针

14. 清针功能:可以在确定的距离内将操作针移出培养液,在这一过程中,在培养液的边缘,可以去除粘在操作针上的杂物

## 二、显微操作系统安全使用注意事项

1. 电脉冲可损坏仪器和电源,为了防止损坏(如实验室中的意外断电),通过 仪器与电源的分离,或从电源插孔拔出电源线或断开仪器和电源线连接,断开仪 器与电源

2. 开机后不要立即移动操作杆。等待直到初始化程序完成,显示屏上出现操作状态表示初始化完成

3. 换针时操作针的压力调到与大气压平衡,如果内压太大,操作针可以从固定螺帽中飞出,操作针可因错误的操作而折断

4. 避免因马达运动受伤,在所有方向上马达都可以自动运行,不要伸入马达运动范围内